# "Il tuo catalogo" per gli Editori

Guida rapida per conoscere e utilizzare al meglio il servizio di inserimento e aggiornamento dei propri dati nel *Catalogo dei libri in commercio* sul portale iBUK di Informazioni Editoriali

### Presentazione

#### Che cos'è Il tuo catalogo?

*Il tuo catalogo* è il nuovo servizio online sul portale <u>iBUK</u> di Informazioni Editoriali che permette agli Editori di gestire i metadati dei propri prodotti (*I tuoi prodotti*) e i dati anagrafici dei propri marchi (*I tuoi marchi*) presenti nel *Catalogo dei libri in commercio*.

Sono esclusi dal servizio gli e-book e il materiale promozionale per il punto vendita.

#### Che cosa posso fare con / tuoi prodottl?

Questo servizio ti consente di interagire con la banca dati del *Catalogo dei libri in commercio*. Nello specifico, puoi:

- ricercare e visualizzare i dati dei tuoi prodotti inseriti in Catalogo
- aggiungere nuovi prodotti
- correggere, aggiornare o integrare i dati dei prodotti esistenti
- cancellare i prodotti (se inseriti per errore, se annunciati e poi cancellati dal piano editoriale o se ritirati dal commercio per motivi legali o per ragioni di sicurezza)
- esportare una volta all'anno i dati dei tuoi prodotti (in formato ONIX o Testo delimitato da tabulazione)

### Quali metadati posso inserire per i miei prodotti?

Il servizio permette di inserire:

- le informazioni bibliografiche complete
- la sinossi e la copertina
- ulteriori testi descrittivi, immagini e informazioni di supporto al marketing

• suggerimenti per la catalogazione

Ti ricordiamo che:

- i dati bibliografici completi, la sinossi, la copertina e la catalogazione assegnata dalla redazione sono inviati a tutti i clienti di Informazioni Editoriali
- i testi e le immagini aggiuntive e le altre informazioni di supporto al marketing sono inviati ai soli clienti in grado di gestirli

### I dati inseriti vengono controllati dalla redazione del Catalogo?

Tutte le aggiunte, correzioni e cancellazioni vengono verificate dalla redazione del Catalogo prima di essere inserite nella banca dati e possono essere accettate in tutto o in parte oppure respinte se in contrasto con le regole redazionali.

#### I dati sulle novità vengono trasmessi all'Agenzia ISBN?

I metadati necessari a ottemperare all'obbligo dell'abbinamento ISBN-Titolo inseriti con questo servizio vengono automaticamente trasmessi all'Agenzia ISBN.

## Posso usare *Il tuo catalogo* in aggiunta al flusso di dati via file?

Se utilizzi già un flusso strutturato per l'aggiornamento dei dati (per es. in ONIX) è preferibile non utilizzare anche *II tuo catalogo* perché potrebbero verificarsi sovrapposizioni e incoerenze tra i flussi di aggiornamento, con il rischio di inviare informazioni errate o incomplete al Catalogo.

Se hai dubbi sul metodo migliore per gestire i tuoi dati, contatta la redazione di Informazioni Editoriali.

#### Che cosa posso fare con / tuoi march?

Questo servizio ti permette di:

- verificare e aggiornare i tuoi dati anagrafici e quelli dei tuoi marchi
- gestire i marchi associati alla tua casa editrice

#### *Il tuo catalogo* è a pagamento?

Il servizio è gratuito. Gli Editori abbonati a

MetAlice possono usufruire delle funzionalità complete, mentre per gli Editori non abbonati è prevista una versione limitata.

#### Come faccio ad accedere al servizio?

Vai sul portale <u>iBUK</u>, clicca su "Accedi" e inserisci le credenziali che ti sono state fornite. Una volta autenticato, fai clic sulla voce IL TUO CATALOGO nel menu.

Le condizioni, le modalità e i Paesi da cui è possibile l'accesso a iBUK sono reperibili all'indirizzo <u>www.ibuk.it/info/faq</u>.

#### Dove sono descritte le varie funzionalità?

Tutte le funzionalità disponibili in *Il tuo Catalogo* sono descritte dettagliatamente nelle pagine dell'<u>Help</u> sul portale <u>iBUK</u>.

# Guida rapida all'utilizzo

#### 1. Accesso a iBUK

Digita <u>www.ibuk.it</u> nel browser, clicca su ACCEDI (in alto a destra) e inserisci le tue credenziali:

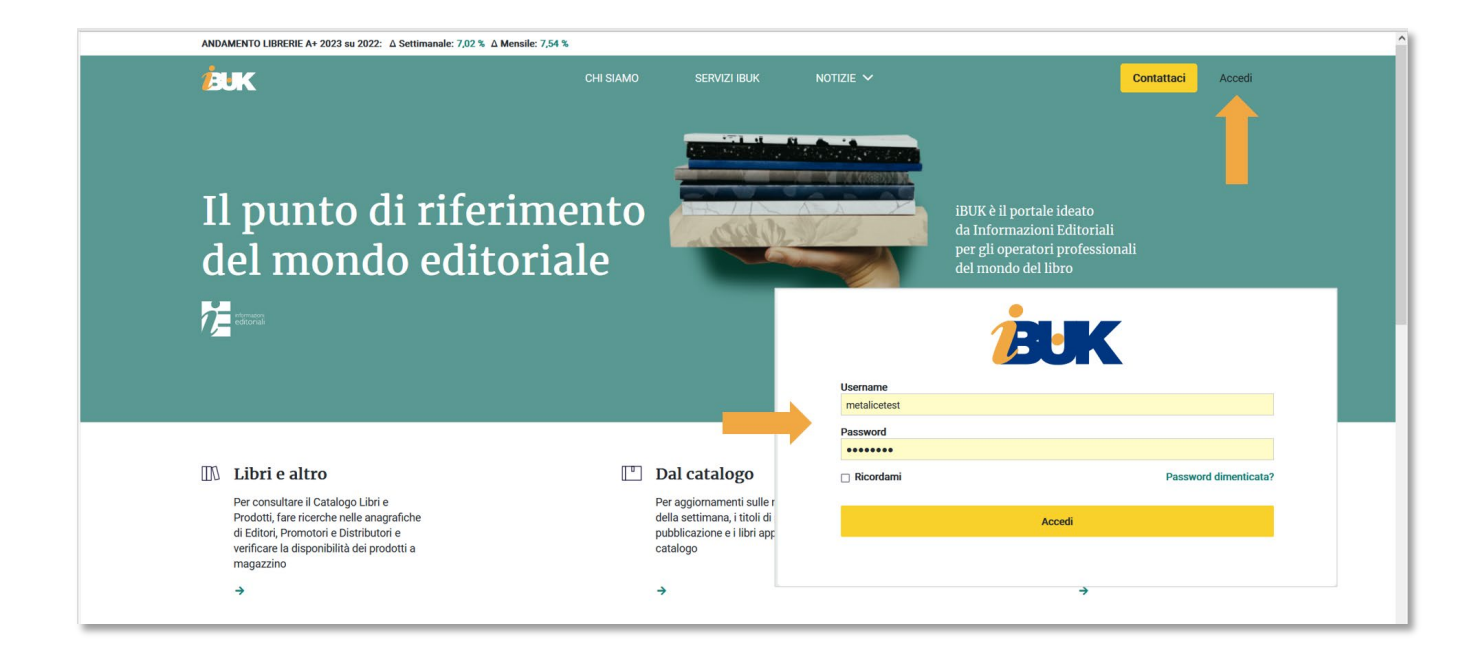

Se non ricordi più la password, puoi impostarne da solo una nuova cliccando sul link PASSWORD DIMENTICATA? e poi seguendo le istruzioni online.

#### 2. La tua Home page

Quando ti autentichi su iBUK viene visualizzata la "tua" home page contenente:

- la voce di menu IL TUO CATALOGO per accedere al servizio di inserimento/aggiornamento dei tuoi prodotti e dei tuoi marchi nel *Catalogo dei libri in commercio*
- la voce di menu LIBRI E ALTRO per accedere alla versione del servizio di ricerca nel Catalogo limitata ai tuoi prodotti (solo utenti autorizzati)
- un box per la ricerca rapida in Libri e altro (solo utenti autorizzati)
- alcuni dati riepilogativi sui tuoi libri presenti in Catalogo
- alcuni box di richiamo a contenuti della sezione Notizie (classifiche, calendario degli eventi, articoli di approfondimento ecc.)

| ANDAMENTO LIBRERIE A+ 2025 su 2024:                                     |                                                                                    |                                                      |                                                        |                                                                                           |                                                                                        |       |  |  |  |
|-------------------------------------------------------------------------|------------------------------------------------------------------------------------|------------------------------------------------------|--------------------------------------------------------|-------------------------------------------------------------------------------------------|----------------------------------------------------------------------------------------|-------|--|--|--|
| <b>BUK</b>                                                              | LIBR                                                                               | E ALTRO NOTIZIE                                      | V SERVIZI IBUK                                         | IL TUO CATALOGO 🗸                                                                         | <                                                                                      | ۵ ۷   |  |  |  |
| BOX DI RICERCA                                                          | Libri<br>Cerca per EAN, titolo, autore,<br>Data di pubblicazione<br>da MM/yyyy a a | Editori Distributo<br>editore, soggetto<br>MM/yyyy 🗈 | ri e Promotori Archivie<br>1/ Scaffale                 | I Tuoi Prodotti →<br>A F I Tuoi Marchi →<br>Eacludi<br>Ecludi<br>Ecludi No<br>Ricerca ava | ⑦       on librari       nzata                                                         |       |  |  |  |
| I tuoi libri in catalogo (! Dati obbligatori mancanti Come completare-> |                                                                                    |                                                      |                                                        |                                                                                           |                                                                                        |       |  |  |  |
| 1.355 955<br>Totale In comme                                            | rcio Fuori catalogo                                                                | 25 0<br>Annunci Nuovi ins                            | 33<br>seriti No cope                                   | 6 296<br>rrtina No abstract                                                               | 0<br>Annunci non pubblicati                                                            |       |  |  |  |
| <ul> <li>Dettaglio per tipo di prodott</li> </ul>                       | 0                                                                                  |                                                      |                                                        |                                                                                           |                                                                                        |       |  |  |  |
| Classifica generale settimanale CONTENUTI DALLA SEZIONE NOTIZIE         |                                                                                    |                                                      |                                                        |                                                                                           |                                                                                        |       |  |  |  |
| Fonte: Arianna +                                                        | RENATA<br>ATA<br>LZDO<br>NOSTRIF<br>Guilden                                        | CLIO<br>BORI<br>ADRI<br>MIXTO                        | 5 Quicksiñ<br>Calie Ha<br>Rizzol<br>Marie Va<br>Rizzol | er<br>t<br>di Sarah Leroy?<br>eille                                                       | 8 La vegetariana<br>Han Kang<br>Adelphi<br>9 Elogio dell'ignoranza e dell'e<br>Einaudi | rrore |  |  |  |
|                                                                         | 2 3                                                                                | <b>4</b>                                             | 7 Socrate,                                             | Agata e il futuro. L'arte di                                                              | 10 L'anniversario                                                                      |       |  |  |  |

#### 3. Il tuo catalogo > I tuoi prodotti

Il servizio ti permette di aggiornare o completare i dati dei tuoi prodotti presenti nel *Catalogo dei libri in commercio* e di inserire nuovi prodotti.

Per gestire queste attività hai a disposizione due ambienti distinti ma strettamente correlati, ciascuno articolato in tre sezioni:

- Ricerca e visualizzazione dei prodotti (IN CATALOGO, BOZZE e INVIATI)
- Modulo di aggiunta/modifica del prodotto (IN CATALOGO, MODIFICHE CORRENTI E ULTIMO INVIO)
- Per maggiori informazioni consulta la pagina specifica dell'Help con la descrizione del servizio <u>I tuoi prodotti</u>

#### 3.1 Ricerca e visualizzazione dei prodotti

Quando clicchi sulla voce I TUOI PRODOTTI viene automaticamente aperta la sezione IN CATALOGO in cui sono visualizzati tutti i tuoi titoli in commercio o di prossima pubblicazione presenti in Catalogo.

La pagina si presenta così:

| 1                                                                                                    | BUK                        |              |                                                |                          | NOTIZIE 🗸              |                           | IL TUO CA   | atalogo 🗸   |               |                  | 2 ~          |               | Â   |
|----------------------------------------------------------------------------------------------------|----------------------------|--------------|------------------------------------------------|--------------------------|------------------------|---------------------------|-------------|-------------|---------------|------------------|--------------|---------------|-----|
|                                                                                                    | BUCA DI                    |              | In catalogo<br>rca per EAN, titolo, autore, ed | Bozze                    | Inviati                | SEZIONI                   |             |             | ⑦<br>Cerca    |                  |              |               |     |
| FILTRI DI RICE                                                                                                    | RCA                        |              |                                                |                          |                        |                           |             |             |               |                  |              |               |     |
| FILTRI                                                                                                    | Rimuovi tutti              | nascond      |                                                |                          |                        |                           |             | F           | ULSANTI       | + Aggiungi prodo | tto 🖳 🛓 Esp  | orta catalogo | ]   |
| Data invior inclusional         Risultati: 1 - 50 di 598         PRODOTTI DELL'EDITORE PRESENTI NEL CATALOGO         C         1         2         3         4         5         6         7         8         9         10          12         5 |                            |              |                                                |                          |                        |                           |             |             |               |                  |              |               |     |
| a dd/MM/yyyy                                                                                                    | ۵                          | S C A T AU   | utore                                          | Titolo                   |                        |                           | Vol. Anno   | Editore     |               | EAN              | Prezzo Invio | AGIRES        | SUI |
| ^ Escludi / Mostra solo In Lavorazione                                                                                                    | Mostra solo                | © ✓ ✓ L Tri  | ipodi Silvia                                   | L'archivio di Goliarda S | Sapienza               |                           | 2025        | Editrice Bi | bliografica   | 9788893576581    | 25,00 €      | RECOR         |     |
| Aggiornato Mostra solo<br>Rifiutato Mostra solo                                                                                                    | 🖻 🗸 🗸 L La                 | mpis Antonio | Manuale del buon diri                          | igente e del buon fun    | zionario               | 2025                      | Editrice Bi | bliografica | 9788893576666 | 15,00 €          | • / 1        | •             |     |
| Bibliografici                                                                                                    |                            | ፼ ✓ ✓ L Fo   | lino Antonietta                                | Alle origini della Class | sificazione Decimale   | Universale. La corrisp    | 2024        | Editrice Bi | bliografica   | 9788893576550    | 27,00 €      | • / 1         | •   |
| <ul> <li>Includi / Mostra Solo</li> <li>Scolastica</li> </ul>                                                                                                    | Mostra solo                |              | arras Anna Maria                               | Biblioteche, archivi, m  | nusei: i nuovi confini | digitali                  | 2024        | Editrice Bi | bliografica   | 9788893576079    | 20,00 €      | • / 1         | •   |
| Fuori catalogo                                                                                                    | Mostra solo                | 🖾 🗸 🗸 L Ka   | hrel Peter                                     | GREP in InDesign. Gui    | ida pratica per semp   | lificare l'impaginazione  | 2024        | Editrice Bi | bliografica   | 9788893576567    | 15,00 €      | • / 1         | •   |
| Annunci                                                                                                    | Mostra solo                |              | limine Giovanni                                | Leggere in biblioteca    |                        |                           | 2024        | Editrice Bi | bliografica   | 9788893576574    | 15,00 €      | • / 1         | •   |
| Audiolibri<br>Non Librari                                                                                                    | Mostra solo<br>Mostra solo | 🖻 🗸 🏑 L Va   | lacchi Federico                                | L'archivio aumentato.    | Tempi e modi di una    | digitalizzazione critica  | 2024        | Editrice Bi | bliografica   | 9788893576598    | 22,00 €      | • / 1         | 1   |
| Data di pubblicazione                                                                                                    |                            |              | rigoni Paola, Deana Danilo                     | Esercizi di catalogazio  | one. Teoria e pratica  |                           | 2024        | Editrice Bi | bliografica   | 9788893576055    | 38,00 €      | • / 1         | •   |
| da MM/yyyy                                                                                                    | Ē                          | 🖻 🗸 🏑 L Ca   | nadelli Elena, Di Lieto Paola Be               | Da cimeli a beni cultu   | rali. Fonti per una st | oria del patrimonio sci   | 2024        | Editrice Bi | bliografica   | 9788893576307    | 35,00 €      | • / 1         |     |
| a MM/yyyy                                                                                                    | Ē                          | 🖻 🗸 🗸 L Gr   | anata Ivano                                    | Fascismo. Un secolo      | dopo. Interpretazion   | i e problemi aperti       | 2024        | Editrice Bi | bliografica   | 9788893576482    | 12,00 €      | • / 1         |     |
| ∧ Collana                                                                                                    |                            |              | poriere Lorenzo                                | Sessualità perversa. E   | Breve storia di una ri | vista scandalosa          | 2024        | Editrice Bi | bliografica   | 9788893576499    | 20,00 €      | • / 1         |     |
| Collana                                                                                                    | •                          |              | sia Ciuliana                                   | Il musoo immodiato. I    | Diaitala par la cultur | e da Arnanat all'intellio | 2024        | Editrian Di | bliografica   | 0700002576260    | 25 NN £      | ~ / 1         | -   |

Per cercare uno specifico titolo, inserisci una o più parole chiave nella buca di ricerca in alto.

Per ampliare o restringere i titoli nella lista (per es. per includere i fuori catalogo e/o i titoli di scolastica), utilizza uno o più filtri a sinistra.

Cliccando sulla lista puoi vedere la scheda di dettaglio del prodotto nello stesso formato di visualizzazione utilizzato nel servizio *Libri e altro*.

Le icone a destra del titolo nella lista permettono di:

- Aprire il modulo per visualizzare i dati del prodotto inseriti nel Catalogo (ICONA OCCHIO)
- Aprire il modulo per modificare i dati (ICONA MATITA)
- Richiedere la cancellazione del prodotto (ICONA CESTINO)

Per aggiungere un nuovo prodotto nel Catalogo fai clic sul pulsante AGGIUNGI PRODOTTO in alto.

Se fai clic sui "tab" BOZZE e INVIATI (sopra alla buca di ricerca) vengono visualizzate rispettivamente la pagina con l'elenco dei prodotti che hai aggiunto/modificato e che sono ancora in lavorazione, e quella con l'elenco dei prodotti che hai aggiunto/modificato e inviato.

• Per maggiori informazioni consulta le pagine specifiche dell'Help sull'ambiente di <u>Ricerca e</u> visualizzazione dei prodotti e sulle sezioni <u>In catalogo</u>, <u>Bozze</u>, e <u>Inviati</u>

#### 3.2 Modulo di aggiunta/modifica prodotto

Il Modulo per inserire un nuovo prodotto o per modificarne uno esistente si presenta così:

| <b>BUK</b>                                                                                                    | LIBRI E ALTRO NOTIZIE                                                             | e 🗸 🛛 Servizi Ibuk   | IL TUO CATALOGO 🗸  | <u>گ</u> ۲                 |
|----------------------------------------------------------------------------------------------------|-----------------------------------------------------------------------------------|----------------------|--------------------|----------------------------|
| MODIFICA<br>PRODOTTO                                                                                                    | In catalogo 🗸 Modifiche correnti                                                  | Ultimo invio SEZIONI |                    | Anteprima Libri e altro [2 |
| BLOCCHI DI METADATI<br>Identificativo prodotto<br>Caratteristiche fisiche<br>Allegati<br>Collana - Saga<br>Titolo<br>Responsabilità ~<br>Edizione - Lingua<br>Numero di pagine e illustrazioni | EDIZIONE<br>Tipo di edizione<br>+ Aggiungi<br>Numero di edizione                  |                      | CAMPI DA COMPILARI | E                          |
| Soggetto e destinatari<br>Sinossi<br>Altre descrizioni<br>Copertina - Altre immagini<br>Citazioni - Premi<br>Pubblicazione - Prodotti correlati<br>Prezzo                                      | Lingua del testo<br>Italiano<br>+ Aggiungi<br>Lingua originale del testo tradotto |                      | ×                  |                            |
|                                                                                                    | Chiudi Salva in Bo                                                                | ozza Salva e Invia   | PULSANTI           | ←Indietro Avanti→          |

Il menu a sinistra permette di muoversi tra le diverse pagine del Modulo, organizzate per blocchi omogenei di metadati.

Cliccando sui "tab" in alto, puoi spostarti nelle sezioni:

- IN CATALOGO, per visualizzare i dati del record presenti nel Catalogo dei libri in commercio
- MODIFICHE CORRENTI, per modificare i dati
- ULTIMO INVIO, per visualizzare l'ultima versione del record inviata al Catalogo
- Per maggiori informazioni consulta le pagine specifiche dell'Help sul <u>Modulo di inserimento</u> prodotti, sulle <u>Modalità di compilazione dei campi</u> e sui <u>Controlli e messaggi di errore</u>

#### 4. Il tuo catalogo > l tuoi marchi

Questo servizio ti permette di:

- modificare i dati anagrafici dei tuoi marchi
- rimuovere o aggiungere all'elenco i marchi della tua casa editrice
- Per maggiori informazioni consulta la pagina specifica dell'Help sul servizio l tuoi marchi

### Domande, risposte e suggerimenti

#### Come posso trovare i miei titoli in Catalogo senza copertina e/o senza abstract?

Nella pagina con la lista dei titoli in catalogo fai clic sulla colonna C o sulla colonna A per cambiare l'ordinamento, in modo che vengano visualizzati per primi i titoli senza copertina o senza abstract (riconoscibili perché privi del segno di spunta √).

#### Non trovo i miei e-book, come mai?

Gli e-book sono esclusi dal servizio *Il tuo catalogo*, così come il materiale promozionale per il punto vendita.

### Vorrei vedere solo i titoli di prossima pubblicazione, come devo fare?

Imposta il filtro MOSTRA SOLO ANNUNCI.

Questo filtro è molto utile per verificare se sono presenti in Catalogo titoli annunciati e successivamente cancellati dal piano editoriale, che andranno nel caso segnalati alla redazione del Catalogo per essere rimossi cliccando sull'ICONA CESTINO.

### Posso escludere dai risultati i prodotti non librari?

Sì, basta impostare il filtro ESCLUDI NON LIBRARI.

### Vorrei analizzare i prodotti collana per collana, posso farlo?

Sì, devi semplicemente aprire il filtro COLLANA e selezionare i check box accanto alle collane che vuoi analizzare (una o più).

Attenzione: le collane non sono visualizzate in ordine alfabetico ma per numero di occorrenze decrescente (ossia per prime quelle con più titoli associati).

#### In che campi del record vengono cercate le parole che inserisco nella buca di ricerca?

La ricerca viene effettuata nei campi EAN, titolo, autore, curatore, illustratore, traduttore, altre responsabilità, editore e soggetto. Se inserisci più parole, vengono trovati solo i record che le contengono tutte.

### Come faccio a verificare se i dati dei miei prodotti sono completi?

Per questo tipo di controlli devi entrare nell'ambiente del MODULO DI AGGIUNTA/MODIFICA PRODOTTI facendo clic sull'ICONA OCCHIO.

Verrà aperto il tab IN CATALOGO con i dati presenti nel *Catalogo dei libri in commercio* in sola lettura. Per modificarli, basta che ti sposti sul tab MODIFICHE CORRENTI.

### Nella scheda di dettaglio sono visualizzati tutti i dati presenti nel Modulo?

No, la scheda di dettaglio offre semplicemente un'anteprima di come viene visualizzato il prodotto nel servizio *Libri e altro*.

La scheda non include tutti i dati presenti nel Modulo (per es. non sono presenti i prodotti correlati o le immagini aggiuntive alla copertina) e presenta alcuni dati catalografici in più gestiti esclusivamente dalla redazione (per es. Settore/Scaffale), non presenti nel Modulo perché non inseribili/modificabili dall'editore.

#### Ho aggiunto un nuovo record ma non ho completato l'inserimento dei dati, posso salvarlo e riprendere in un altro momento?

Se il record che hai aggiunto o che stai modificando non è ancora pronto per essere inviato al Catalogo puoi salvarlo nelle Bozze e da lì riaprirlo la prossima volta.

#### Vorrei modificare un record che ho appena inviato, ma è bloccato.

l record appena inviati passano in stato IN LAVORAZIONE e non possono essere modificati finché la redazione non ha terminato i controlli.

Per apportare ulteriori modifiche è necessario aspettare che il record passi in stato AGGIORNATO.